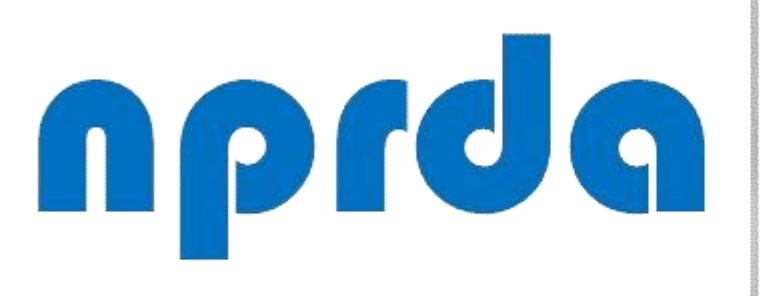

Nucleo de Produção de Recursos **D**idáticos e **A**udiovisuais

# **ALUNOS**

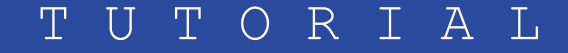

## **VERIFICAR INFORMAÇÕES SOBRE UM GRUPO DE**

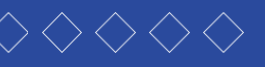

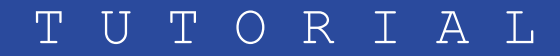

#### PASSO 1:

Na tela inicial da disciplina, clique no item "Participantes" do menu principal.

## T2 Participantes Emblemas Competências I Notas D Mural da Disciplina C UNIDADE 1 - De 19/09 a 27/09/2020 C UNIDADE 2 - 26/09 a 04/10/2020 D UNIDADE 3 - De 03/10 a 11/10/2020 D UNIDADE 4 - De 10/10 a 25/10/2020 D UNIDADE 5 - De 24/10 a 01/11/2020 Avaliações

PISCIPLINA TESTE 2 eus cursos / T2

#### Mural da Disciplina

Olá, meus caros alunos,

Sejam bem-vindos,

Geograficamente estamos distantes, mas esse fator não nos impede de criarmos uma relação de troca de aprendizagem. Portanto, venho convidá-los para viajarmos pelas particularidades do mundo das Organizações com seus Processos e suas formas de Tomada de Decisão. Nessa disciplina, temos a certeza de que todas as leituras e atividades propostas servirão de norteamento para elevar sua percepção sobre os principais mecanismos que envolvem a Organização, Processos e Tomada de Decisão que perpassa desde um repensar sobre a sobre as partes que formam uma organização com seu modelo formal ou informal, suas hierarquias, demonstradas por meio de organogramas, seus meios de comunicação, estrutura, departamentalização, processos e gerenciamentos, fluxogramas, layout e tomada de decisão.

1

1000

Reafirmamos a importância da construção de um conhecimento pautado na pesquisa e na troca de ideias entre professor e aluno, ao mesmo tempo em que deverá ser sustentado pela compreensão de que tais conhecimentos devem ser adaptados às suas práticas profissionais e às perspectivas futuras de mercado.

Nossa orientação é que a apropriação desses conhecimentos disponíveis por meio da disciplina Organização, Processos e Tomada de Decisão seja efetivamente trabalhada de forma participativa, proativa, de modo que ocorra uma integralização com as discussões propostas nas demais disciplinas.

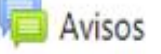

Avisos

Fórum Tira Dúvidas

#### **PASSO A PASSO**

Seu progresso 🕜

Ö.

### PASSO 2:

Na página seguinte, clique na seta do filtro e selecione o grupo desejado.

## DISCIPLINA TESTE 2

Painel / Meus cursos / T2 / Participantes

#### Participantes

Não foram aplicados filtros

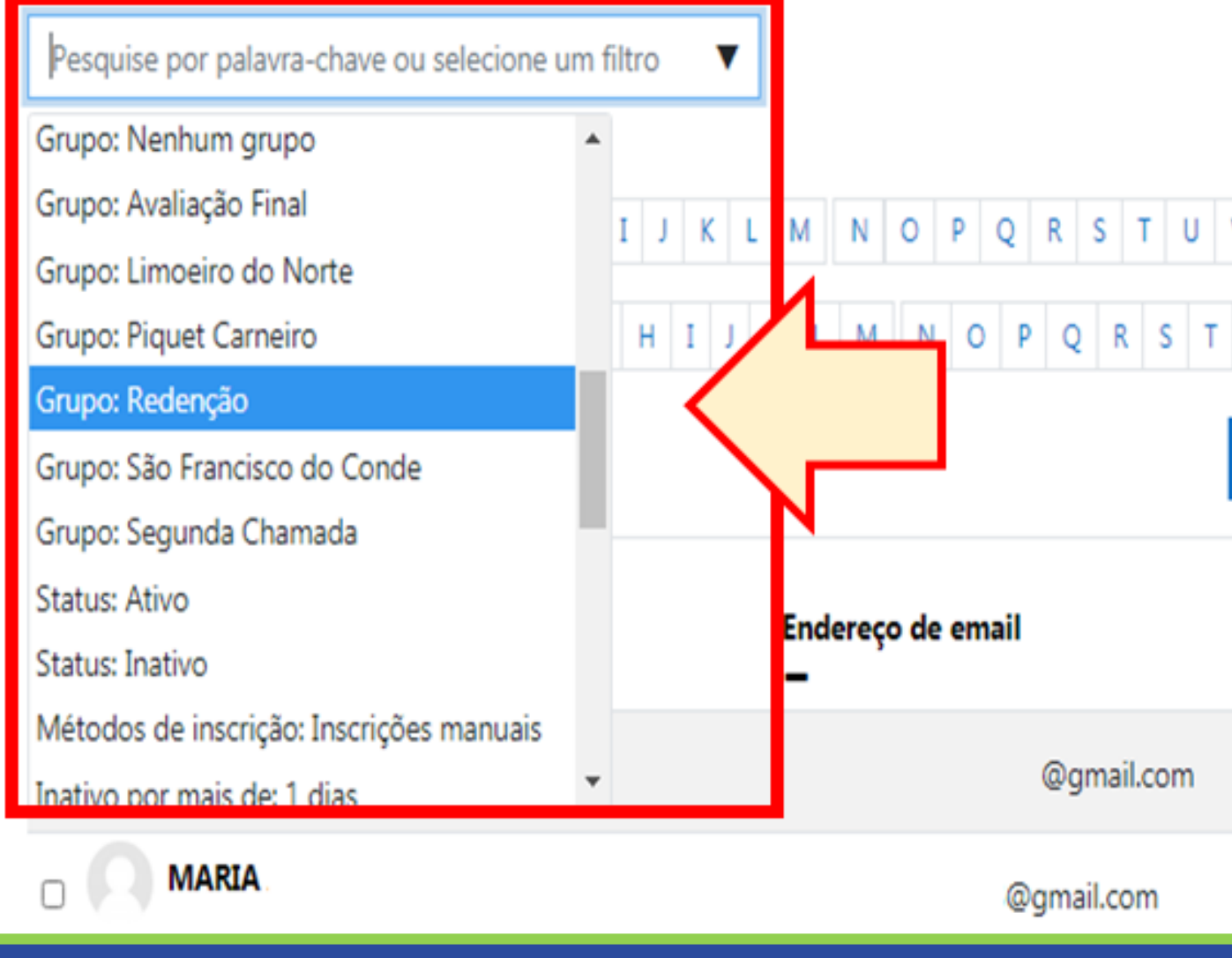

PASSO A PASSO

| V W X Y Z   U V W X Y Z   1 2 3 >> |                             |                                |
|------------------------------------|-----------------------------|--------------------------------|
| Papéis<br>—                        | Grupos<br>—                 | Último acesso ao<br>curso<br>— |
| Estudante 🖋                        | São Francisco do Conde<br>🖋 | Nunca                          |
| Estudante 🖋                        | Redenção 🖋                  | Nunca                          |
|                                    |                             |                                |

#### PASSO 3:

Selecionado o grupo (A), na lista abaixo somente aparecem os membros do grupo escolhido no filtro.

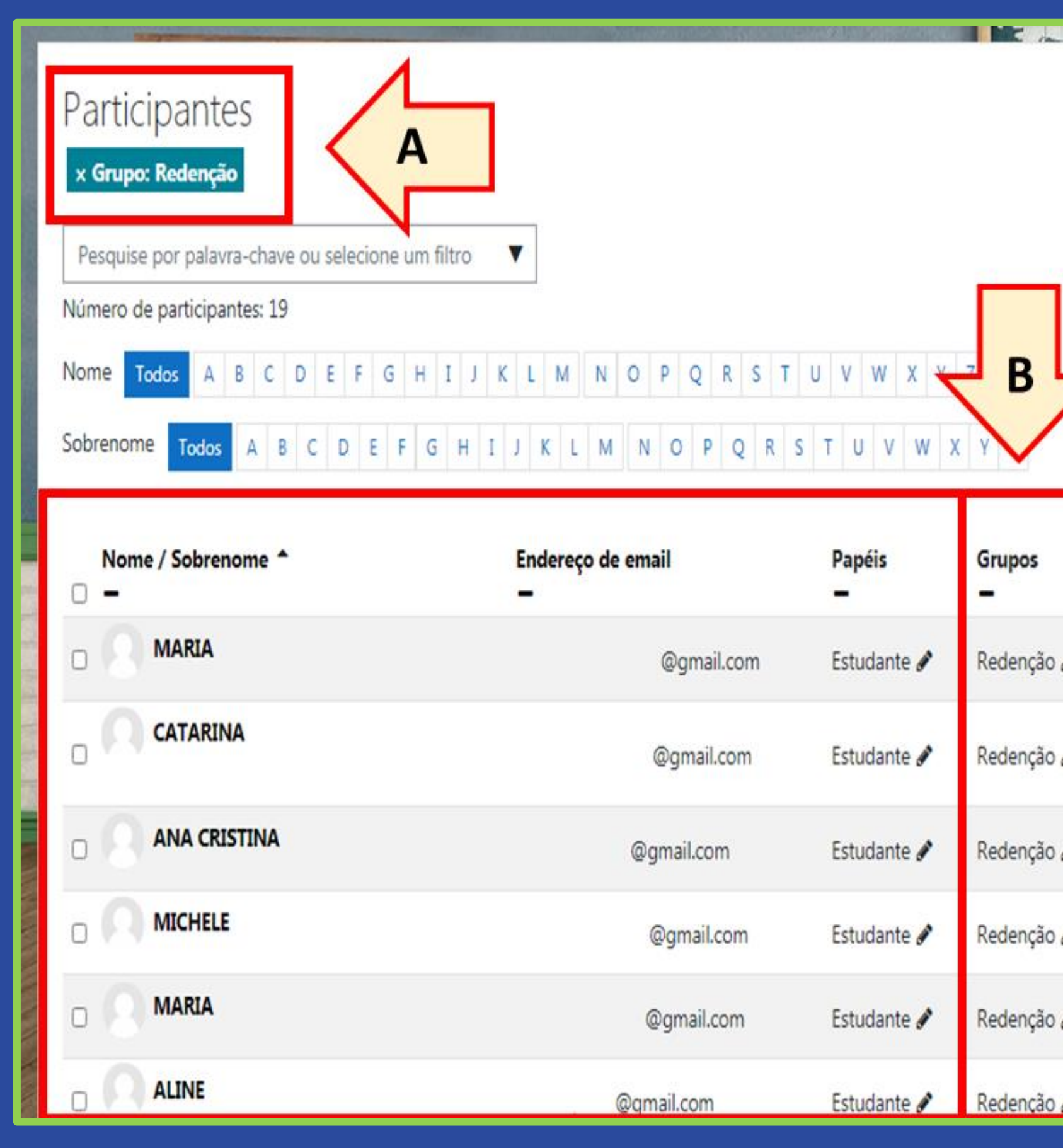

**PASSO A PASSO** 

## Ö.-

Inscrever usuários

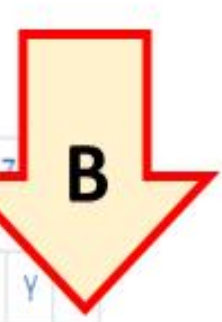

| Grupos<br>— | Último acesso ao<br>curso | Estado<br>- |   |
|-------------|---------------------------|-------------|---|
| Redenção 🖋  | Nunca                     | Ativo 0     | ٥ |
| Redenção 🖋  | Nunca                     | Ativo 🕄     | • |
| Redenção 🖋  | Nunca                     | Ativo 0     | ۰ |
| Redenção 🖋  | Nunca                     | Ativo 0     | • |
| Redenção 🖋  | Nunca                     | Ativo 0     | • |
| Redenção 🖋  | Nunca                     | Ativo 0     | ¢ |

## npdq

Nucleo de Produção de Recursos **D**idáticos e **A**udiovisuais

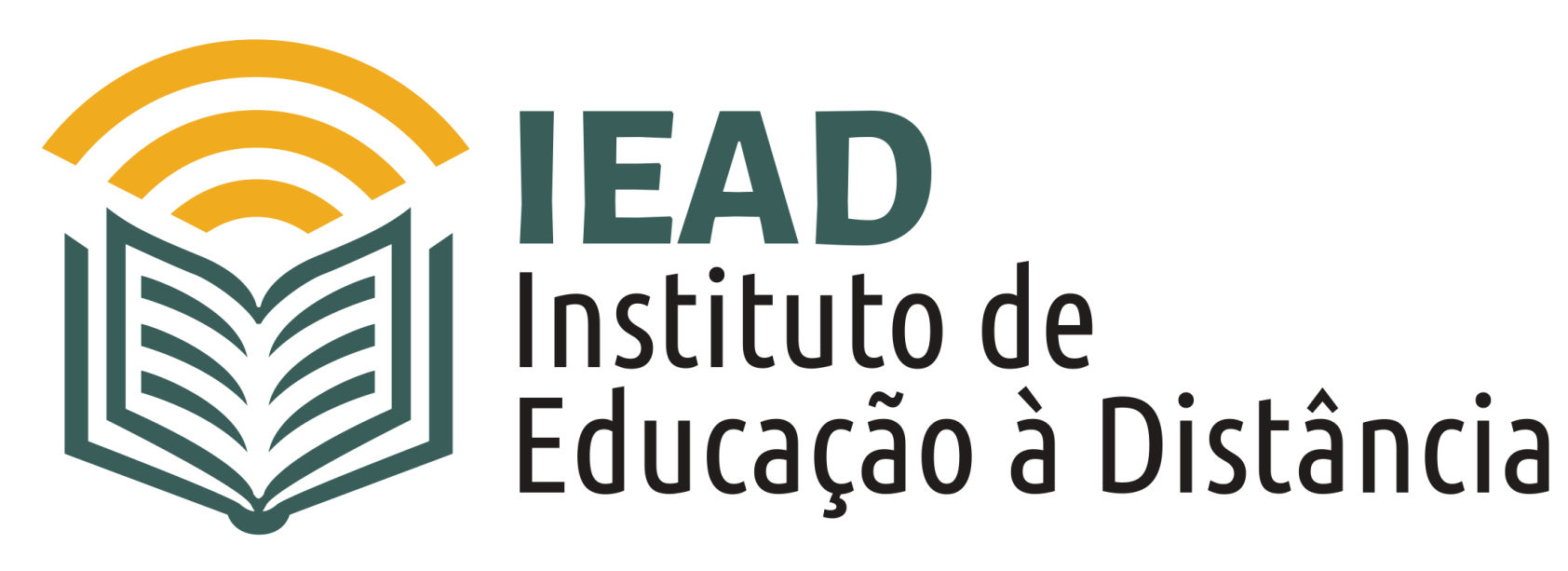

TUTORIAL

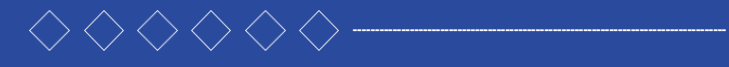

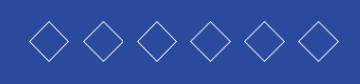

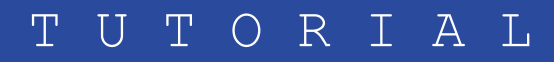